# Tutoriel *Suidepartementnord.org* Gérer les adhérents

Pages Adhérents concernées

## **ETAPE #01**

Rendez-vous sur suddepartementnord.org/wp-admin

Se connceter avec id : syndiacatsud **mdp** : \*\*\*\*\*\*\*

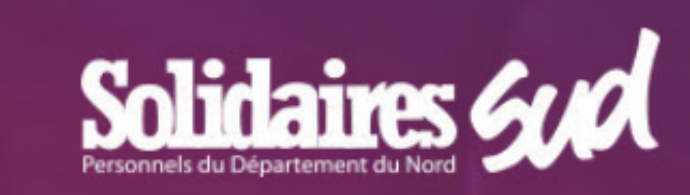

| adminsyndia        | catsud       |
|--------------------|--------------|
| Mot de passe       |              |
| •••••              | •••          |
| Se souvenir de moi | Se connecter |

Mot de passe oublié ?

← Retour sur Syndicat SUD | Département Nord

### **ETAPE #02**

Cliquer sur l'onglet ADHERENTS B) Cliquer sur «ajouter nouveau» pour ajouter un nouveau, remplir l'identifiant, le mail, mdp, nom et prénom et ajouter. Le nouvel adhérent est créé. Un email lui est directement envoyé avec ses informations de connexions et un lien vers l'espace adhérent. Ce mail est envoyé de contact@suddepartementnord.org

| 🍘 Tableau de bord                            | Simple WP M        | embership::Men    | nbers Ajout | ter Nouveau B |                         |                        |               |
|----------------------------------------------|--------------------|-------------------|-------------|---------------|-------------------------|------------------------|---------------|
| ★ Articles                                   | Member record adde | ed successfully.  |             |               |                         |                        |               |
| <b>9</b> Médias                              |                    |                   |             |               |                         |                        |               |
| 📕 Pages                                      | Membres            |                   |             |               |                         |                        |               |
| 🗠 Contact                                    |                    |                   |             |               |                         |                        |               |
| Commentaires                                 | Actions groupées ~ | Appliquer         |             |               |                         |                        |               |
| Adhérents A                                  | Identifiant        | Nom d'Utilisateur | Prénom      | Nom           | Email                   | Niveau<br>d'Abonnement | Access Starts |
| <b>Membres</b><br>Niveaux                    | 2                  | abarretosud3      |             |               | abarrreto@gmail.co<br>m | Visiteur               | 2015-09-15    |
| d'Abonnement<br>Paramètres                   | □ 1                | abarretosud       |             |               | abarreto@hotmail.fr     | Visiteur               | 2015-08-30    |
| Payments<br>Add-ons                          | □<br>Identifiant   | Nom d'Utilisateur | Prénom      | Nom           | Email                   | Niveau<br>d'Abonnement | Access Starts |
| Extensions                                   | Actions groupées ~ | Appliquer         |             |               |                         |                        |               |
| <ul> <li>Réglages</li> <li>Outils</li> </ul> | ,                  |                   |             |               |                         |                        |               |
|                                              |                    |                   |             |               |                         |                        |               |

| Syndicat SUD   Département Nord Customiser le thème + Créer SEO Performance |                           |                                               |                   |        |     |                         |                        |   |  |
|-----------------------------------------------------------------------------|---------------------------|-----------------------------------------------|-------------------|--------|-----|-------------------------|------------------------|---|--|
|                                                                             | 🐼 Tableau de bord         | Simple WP Membership::Members Ajouter Nouveau |                   |        |     |                         |                        |   |  |
| PE #02b                                                                     | 🖈 Articles                | Member record added successfully.             |                   |        |     |                         |                        |   |  |
|                                                                             | Médias                    |                                               |                   |        |     |                         |                        |   |  |
|                                                                             | Pages Contact             | Membres                                       |                   |        |     |                         |                        |   |  |
| modifier un adhérent existant                                               | Commentaires              | Actions groupées 🗸 A                          | ppliquer          |        |     |                         |                        |   |  |
| ur adit au aud dalata paur                                                  | 🖽 Adhérents 🔸             | Identifiant                                   | Nom d'Utilisateur | Prénom | Nom | Email                   | Niveau<br>d'Abonnement | 1 |  |
| ur «eait» ou sua «delete» pour                                              | Membres                   | 2                                             | abarretosud3      |        |     | abarrreto@gmail.co<br>m | Visiteur               | 2 |  |
| mer.                                                                        | d'Abonnement              |                                               | abarretosud       |        |     | abarreto@hotmail.fr     | Visiteur               | 1 |  |
|                                                                             | Payments                  |                                               |                   |        |     |                         | Niveau                 |   |  |
|                                                                             | Add-ons<br>Form Shortcode | Identifiant                                   | Nom d'Utilisateur | Prénom | Nom | Email                   | d'Abonnement           | / |  |
|                                                                             | 🖄 Extensions              | Actions groupées 🗸 A                          | ppliquer          |        |     |                         |                        |   |  |
|                                                                             |                           | Ajouter Nouveau                               |                   |        |     |                         |                        |   |  |

🏠 Syndicat SUD | Département Nord 🛛 Customiser le thème 🗌

#### cliquer sur «e

le supprimer.

ETAPE

### **ETAPE #03**

Seul les premiers champ nous intersse, une fois renseigné. Cilquer sur «editer le profil» en bas.

| 🍪 Tableau de bord       | Editer le Membre                                            |                                                                                                    |  |  |  |
|-------------------------|-------------------------------------------------------------|----------------------------------------------------------------------------------------------------|--|--|--|
| 🖈 Articles              | Editer les détails du membre existant.                      |                                                                                                    |  |  |  |
| <b>9</b> Médias         | Nom d'Utilisateur (requis)                                  | abarretosud3                                                                                              |  |  |  |
| 📙 Pages                 | Emplit (manufa)                                             |                                                                                                    |  |  |  |
| 🗠 Contact               | Eman (requis)                                               |                                                                                                    |  |  |  |
| Commentaires            | Mot de Passe (twice, leave<br>empty to retain old password) |                                                                                                    |  |  |  |
| 🖴 Adhérents 🔹           |                                                             |                                                                                                    |  |  |  |
| Membres                 |                                                             |                                                                                                    |  |  |  |
| Niveaux<br>d'Abonnement |                                                             | Remarque : Le mot de passe doit comporter au moins sept caractères. Pour<br>symboles comme ! " ? \$ % ^). |  |  |  |

+ Créer SEO Performance